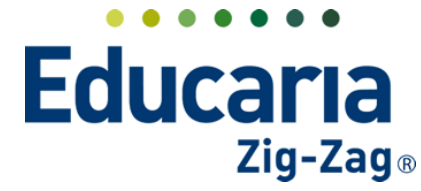

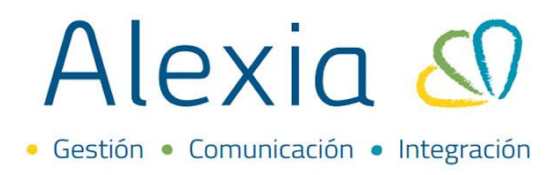

### PASAR LISTA

- 1. Pasar lista por curso
- 2. Pasar lista por asignatura
- 3. Eliminar asistencia
- 4. Pasar lista de forma mensual

### **1. PASAR LISTA POR CURSO**

#### Ingrese al Menú > Curricular > Pasar Lista > Por curso

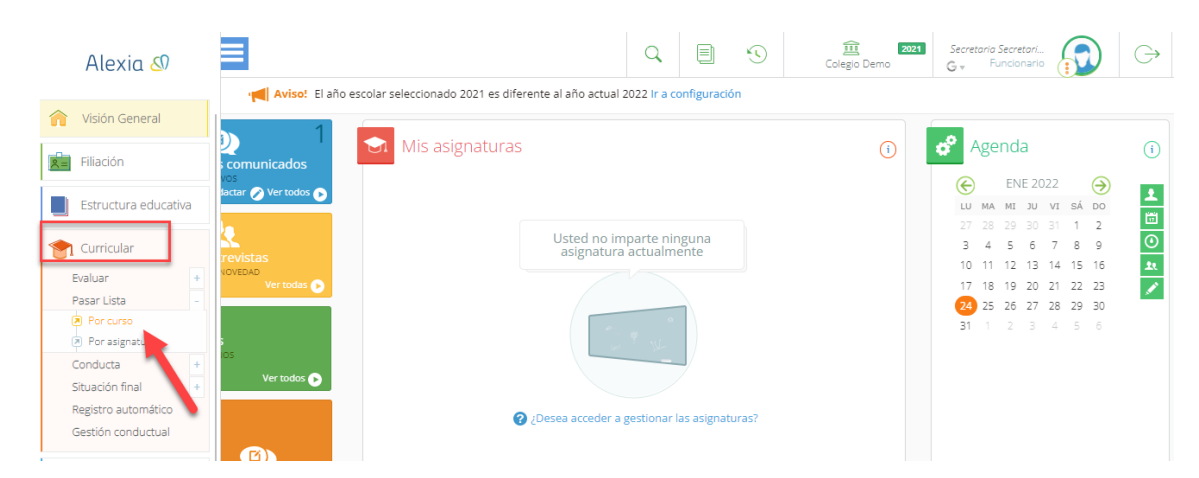

Ingrese al curso donde pasará la lista.

| Alexia 🔊             |                        |                           | Q                          |              | Colegio Demo  | G + Funci | retari<br>onario |
|----------------------|------------------------|---------------------------|----------------------------|--------------|---------------|-----------|------------------|
|                      | Inicio > Seleco        | ionar curso               |                            |              |               |           |                  |
| Visión General       | Seleccionar            | <b>turso</b> Encuentra el | curso que buscas y accede  | a su ficha   |               |           |                  |
| Filiación            |                        |                           |                            |              |               | Resal     | ar texto         |
| h                    |                        |                           |                            |              |               | - 1000    | 31 10/10         |
| Estructura educativa | Filtrar los resultados | Reducido                  | Nombre(s)                  |              | Tutor         | Alumnos   | Mini ficha       |
|                      | Dise de estudios       | 004A                      | Primer nivel de transición | (Pre-kin     |               | 1         | 110 I            |
| 1 Curricular         | Flan de estudios       | 005A                      | Segundo nivel de transició | in (Kinde    |               |           | <b>•</b>         |
| Evaluar +            | - Selecciona 🔻         | 1A                        | 1º Básica A                | Kath         | n 🗐           | 3         | <b>⊡</b> ⊒       |
| Pasar Lista +        | Reducido               | 1B                        | 1º Básico B                | Kath         | •• <b>•</b>   | 1         |                  |
| Conducta +           |                        | 011C                      | 1º Básica C                |              |               |           | <b>1</b>         |
| Situación final +    | Contiene               | 013A                      | 3º Básico A                | Kath         | • <b>•</b>    | 3         |                  |
| Pogistro automático  |                        | 017A                      | 7º Básica A                |              |               |           | шĘ               |
| Registro automatico  |                        | 022A                      | 2º Científico-Humanista A  | Kath         | • <b>•</b>    | 1         |                  |
| Gestion conductual   | Académicos             | ЗA                        | 3º Científico-Humanista A  |              |               | 9         | n=               |
|                      |                        | 4A                        | 4º Científico-Humanista A  | CATA         | n <u>=</u>    |           |                  |
| Comunicación         |                        | 4B                        | 4º Científico-Humanista B  | 49 Ciontífic | n Humanista A | 1         |                  |
|                      |                        | 4C                        | 4º Científico-Humanista C  | - Clentine   |               |           |                  |
| Reportes             |                        | COMED                     | Comedor                    |              |               |           |                  |
|                      |                        | TRANS                     | Transporte                 |              |               |           |                  |
| 👸 Administración     |                        | TALLER ROB                | TALLER ROBOTICA            |              |               | 4         |                  |

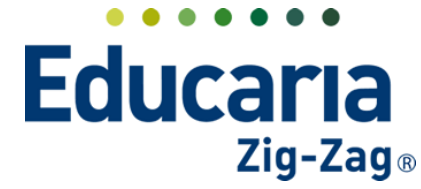

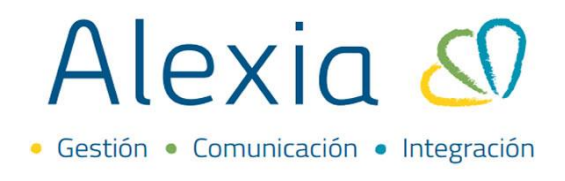

Al ingresar estaremos en la pestaña **Pasar lista** visualizaremos la lista de alumnos y la fecha en la que estamos ingresando la asistencia.

En la columna AUS + - registraremos las inasistencias de los alumnos, solo debe hacer clic en la columna AUS con el alumno (a) que corresponda.

| Alexia 🔊                   | Q     Image: Secretaria Secretaria.     Secretaria Secretaria.     G       Colegio Demo     G     Funcionario     Colegio Demo | Э |
|----------------------------|----------------------------------------------------------------------------------------------------|---|
| 1 Visión General           | Inicio > Estructura educativa > 4A - 4º Científico-Humanista A  Ficha de curso Tutor: CATALINA HERNÁNDEZ LEYTON                |   |
| Filiación                  | Datos Evaluar Boletines Alumnos Asignaturas Pasar lista Conducta Incidencias Resumen diario Agenda                             | > |
| Estructura educativa       | 🔁 Grabar 🗿 💈 💼 🐣 🖳 🚑 🖓 🗸 📫 Fecha < 24/01/2022 🛅 🕨 Intervalo (D) Día 🔻 🗸 Diaria 🗮 Mensual                                       |   |
| Cursos                     | NRO Alumnos AUS + - RET + -                                                                                                    |   |
| Planes de estudio +        | 1 Bello Marío                                                                                                    |   |
| Incidencias +              | 3 Hernandez Lewon, Catalina 🔲 🗙                                                                                                |   |
| Tablas de calificaciones + | 4 Hernandez Sanhueza, Gonzalo Ignacio 🛄                                                                                        |   |
| Tablas de frases +         | 5 Pérez Calfiman, Juan de Dios                                                                                                 |   |
| Decretos +                 | 10 Santibáñez Villalón, Andrés 🛄 🗙                                                                                             |   |
| Departamentos de           | 11 ALEXIA , ALEX                                                                                                    |   |
| asignaturas                | 12 ALEXIA, AL                                                                                                    |   |
| Materias oficiales         |                                                                                                    |   |
| Seguimiento LCD            |                                                                                                    |   |
| Costión do ocupación       |                                                                                                    |   |

Una vez finalizado el proceso hacer clic en el botón Grabar.

En caso que el registro sea en una fecha distinta, puede hacer clic en el calendario para cambiar de fecha.

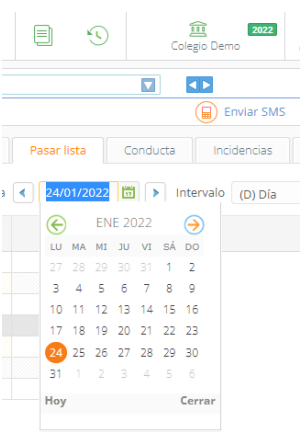

Para cerrar la asistencia, debe hacer clic en el botón con forma de candado.

Pasar lista: CIENCIAS PARA LA CIUDADANIA

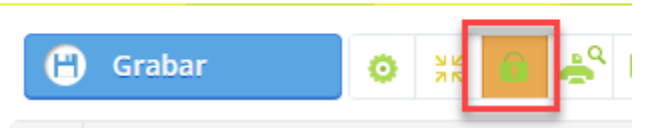

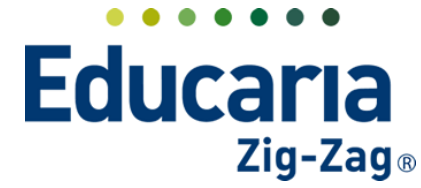

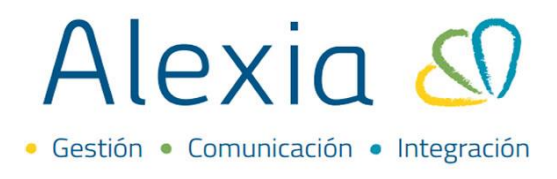

Aquí el sistema nos pedirá agregar la firma digital (número de 6 dígitos entregado por app) para luego aceptar y que el registro quede validado.

| Firma Digital                                                                                                    | Х    |
|----------------------------------------------------------------------------------------------------|------|
| ▲ Se cerrará el control de asistencia para el<br>10/01/2022, de 08:00 a 08:45, y no podrán<br>modificarse las incidencias. Para continuar,<br>debe ingresar su Firma Digital |      |
| Firma Digital :                                                                                                    |      |
| 1234                                                                                                    | 1    |
| Aceptar Cance                                                                                                    | elar |

### 2. PASAR LISTA POR ASIGNATURA

Ingrese al Menú > Curricular > Pasar Lista > Por asignatura

| Alexia 🖉                                                                     | Q 🗐 🕚 🧱                                                    | 2022 Secretaria Secretari<br>G + Funcionario                                                                                                    |
|------------------------------------------------------------------------------|------------------------------------------------------------|----------------------------------------------------------------------------------------------------|
| Visión General                                                               | Mis asignaturas                                            | Agenda ()<br>C ENE 2022 ()<br>U MA MI JU VI SÁ DO                                                                                                    |
| Estructura educativa                                                         | Vertodas                                                   | 27       28       29       30       31       1       2       III         3       4       5       6       7       8       9       IO       II       12       13       14       15       16       IS       IS       III       12       12       12       12       IS       III       III       III       12       12       12       III       III       III       III       III       III       III       III       III       IIII       IIII       IIIII       IIIIIIIIIIIIIIIIIIIIIIIIIIIIIIIIIIII |
| Conducta +<br>Situación final +<br>Registro automático<br>Gestión conductual | Ver todos o<br>¿Desea acceder a gestionar las asignaturas? |                                                                                                    |

Al ingresar, buscar el curso y seleccionar la asignatura en la que vamos a trabajar.

| Alexia 🔊                        |                                   |                        |                  |              | Q           | Colegio Demo             | 2022 Secretaria Sec<br>G  T       | retari<br>onario |      |
|---------------------------------|-----------------------------------|------------------------|------------------|--------------|-------------|--------------------------|-----------------------------------|------------------|------|
| Visión General                  | Inicio > Selecci<br>Seleccionar á | onar área<br>rea Encue | entra la asigna  | tura que bus | cas v acced | e a su ficha             |                                   |                  |      |
| Filiación                       |                                   | Linco.                 | entro 10 03/8/10 |              | cab y acced |                          | 🖌 Resalt                          | ar texto         |      |
| Estructura educativa            | Filtrar los resultados            | Tipo Coo               | d Grupo 1        | Grupo 2      | Grupo 3     | Asignatura               | Profesor                          | Núm. d           | Info |
| Curricular                      | Nivel 😪                           |                        |                  |              |             | Final                    |                                   | 11               | a    |
| Evaluar +                       | 4A 🗸                              |                        | мсом             |              |             | Global                   |                                   | 11               |      |
| Pasar Lista +                   | Periodo 🔗 🤗                       | 11                     | 580 MCOM         | ESC          |             | ESCRITURA ESPECIALIZADA  | CATALINA<br>HERNANDEZ             |                  | đ    |
| Conducta +<br>Situación final + | 15                                | 12                     | 230 MCOM         | HISTO        |             | CIENCIAS PARA LA CIUDA   | CATALINA<br>HERNÁNDEZ             | 11               | d    |
| Registro automático             | Profesor                          | 12                     | 321 MCOM         | CIENC        |             | CIENCIAS DEL EJERCICIO F | Teresa Maricel<br>Alfaro Castillo |                  | , i  |
| Gestión conductual              | Todos                             | 28                     | мсом             | ARTES        |             | ARTES VISUALES           |                                   | 11               | 1    |
| Comunicación                    |                                   |                        | мсом             | ARTES        | G1          | ARTES VISUALES G1        |                                   | 11               | đ    |
|                                 |                                   |                        | мсом             | ARTES        | G2          | ARTES VISUALES G2        | ES VISUALES G1 (MCOM/A            | RTES/G1)         | ıl   |
| Reportes                        |                                   | 21                     | 321 MCOM         | LENGU        |             | I ENGUA Y LITERATURA     | CATALINA<br>HERNÁNDEZ             | 11               | 1    |

Teléfono de contacto: +562 25856996 correo: ayuda@educaria.cl

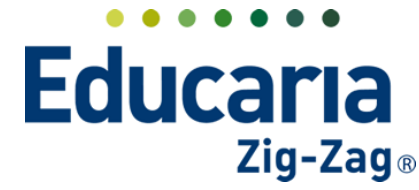

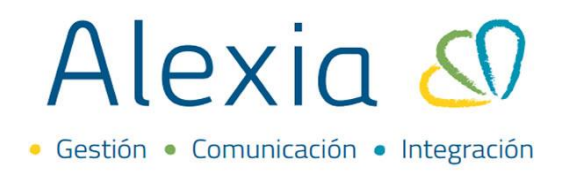

Al ingresar quedaremos en la pestaña **Pasar lista**, visualizaremos la lista de alumnos y la fecha y sesión en la que estamos ingresando la asistencia.

En la columna AUS + - registraremos las inasistencias de los alumnos, solo debe hacer clic en la columna AUS con el alumno (a) que corresponda.

| Alexia 🖉                 |   |     |                        |                    |              | Q        |             | S       | Colegio Demo     | G ▼ Funciona   | ario         | $\ominus$ |
|--------------------------|---|-----|------------------------|--------------------|--------------|----------|-------------|---------|------------------|----------------|--------------|-----------|
|                          |   |     | Inicio > Asignatu      | ras 👂 INGLÉS (MCO  | M/INGL)      |          |             |         |                  |                |              |           |
| Visión General           |   |     | Ficha de asigna        | itura Cursos: IV D | 4A           |          |             |         |                  | 🔕 Email 🥡      | Comunicado   |           |
| Filiación                |   | •   | Datos Evaluar          | Parciales F        | asar lista   | Conducta | Incidencias | Ponde   | eración Indicado | res Alumnos    | Agenda       | Ac 🕨      |
| Estructura educativa     |   | 6   | Grabar 🧿 🗮             | SS 🔒 🍣 🖳           | <b>≜</b> " ▪ | Fer      | :ha 🔦 20-01 | -2022 🛅 | Sesión 10:30     | - 11:15 🔻 🖌 Di | iaria 🚞 Men: | sual      |
| Cursos                   |   | NRO | Al                     | umnos              |              | AUS +-   | RET +       | -       |                  |                |              |           |
| Planes de estudio        | + | 1   | Pello María            |                    |              | ~        |             |         |                  |                |              |           |
| Incidencias              | + | 3   | Hernandez Levton, Ca   | talina             |              | Ŷ        |             |         |                  |                |              |           |
| Tablas de calificaciones | + | 4   | Hernandez Sanhueza     | . Gonzalo Ignacio  |              | ~        |             |         |                  |                |              |           |
| Tablas de frases         | + | 5   | Pérez Calfiman, Juan d | de Dios            |              |          |             |         |                  |                |              |           |
| Decretos                 | + | 10  | Santibáñez Villalón, A | ndrés              |              | Cargar   |             |         |                  |                |              |           |
| Departamentos de         |   | 11  | ALEXIA , ALEX          |                    |              | 🕀 🔪 🔅    | F           |         |                  |                |              |           |
| asignaturas              |   | 12  | ALEXIA , AL            |                    |              |          |             |         |                  |                |              |           |
| Materias oficiales       |   |     |                        |                    |              |          |             |         |                  |                |              |           |
| Seguimiento LCD          |   |     |                        |                    |              |          |             |         |                  |                |              |           |
| Castián da anunacián     |   |     |                        |                    |              |          | -           |         |                  |                |              |           |

Una vez finalizado el proceso hacer clic en el botón Grabar.

En caso que el registro sea en una fecha distinta, puede hacer clic en el calendario para cambiar de fecha.

| Pa | asar l | sar lista |     |      | ondu | icta |           | Incid | encias |
|----|--------|-----------|-----|------|------|------|-----------|-------|--------|
|    | 24/0   | 01/2      | 022 | Ū    | 0    |      | Interva   | lo    | (D) Dí |
|    | E      |           | EN  | E 20 | )22  |      | $\ominus$ |       |        |
|    | LU     | MA        | MI  | JU   | VI   | sÁ   | DO        |       |        |
|    |        |           |     |      |      | 1    | 2         |       |        |
|    | З      | 4         | 5   | 6    | 7    | 8    | 9         |       |        |
|    | 10     | 11        | 12  | 13   | 14   | 15   | 16        |       |        |
|    | 17     | 18        | 19  | 20   | 21   | 22   | 23        |       |        |
|    | 24     | 25        | 26  | 27   | 28   | 29   | 30        |       |        |
|    | 31     |           |     |      | 4    |      | 6         |       |        |
|    | Hoy    |           |     |      |      |      | Cerra     | r     |        |
|    |        |           |     |      |      |      |           |       |        |

En caso que el registro sea en una sesión distinta, puede hacer clic en sesión y modificar.

| Pasar lista | Conducta | Incidencias  | Ponderación | Indicadores       | Alumn |
|-------------|----------|--------------|-------------|-------------------|-------|
| ° ⊑ 🚑 -     | 🔶 🕴 Fech | a 🚺 20-01-20 | 22 🛗 🕨 Sesi | ión 10:30 - 11:15 | •     |
|             |          |              |             | 10:30 - 11:15     | ;     |
|             | AUS + -  | RET + -      |             | 14:45 - 15:30     |       |

Para cerrar la asistencia, debe hacer clic en el botón con forma de candado.

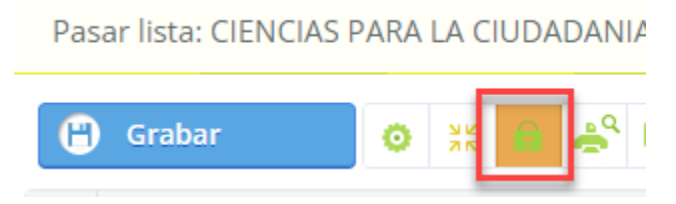

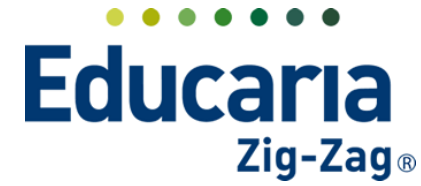

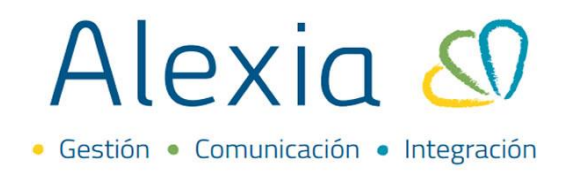

Aquí el sistema nos pedirá agregar la firma digital (número de 6 dígitos entregado por app) para luego aceptar y que el registro quede validado.

| Firma Digital                                                                                                    | Х    |
|----------------------------------------------------------------------------------------------------|------|
| ▲ Se cerrará el control de asistencia para el<br>10/01/2022, de 08:00 a 08:45, y no podrán<br>modificarse las incidencias. Para continuar,<br>debe ingresar su Firma Digital |      |
| Firma Digital :                                                                                                    |      |
| 1234                                                                                                    | 11   |
| Aceptar Cance                                                                                                    | elar |

### **3. ELIMINAR ASISTENCIA**

En este paso veremos como eliminar una asistencia ya ingresada en cualquiera de los casos, por curso o por asignatura.

Ingrese al Menú > Curricular > Pasar Lista > Seleccione por curso o por asignatura según sea el caso.

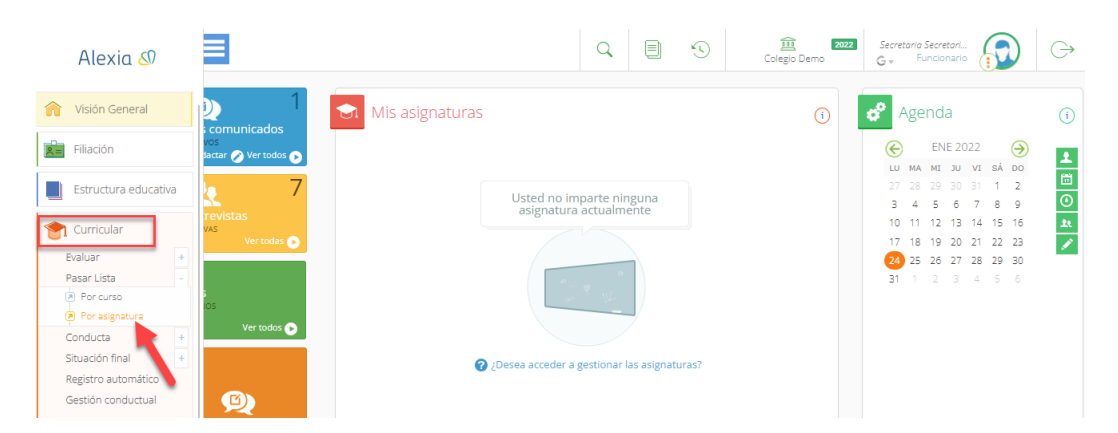

En caso de tener la asistencia cerrada, primero debe abrir el control de asistencia, para eso haga clic en el botón con forma de candado.

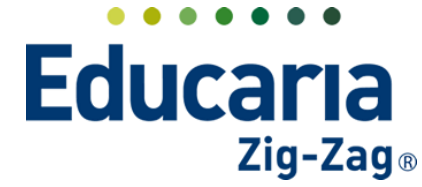

• Gestión • Comunicación • Integración

| Alexia 🔊                                                                                                    |                                     |                                                                                                    |                       | Q            |              | ) со     | egio Demo       | Secretaria Secretari<br>G 🔻 Funcionario |            |
|----------------------------------------------------------------------------------------------------|-------------------------------------|----------------------------------------------------------------------------------------------------|-----------------------|--------------|--------------|----------|-----------------|-----------------------------------------|------------|
| <b>~</b>                                                                                                    |                                     | Inicio > Estructura educativa > 4A                                                                                                    | - 4º Científico       | -Humanista A |              |          | < •             |                                         |            |
| N Vision General                                                                                                    |                                     | Ficha de curso Tutor: CATALINA                                                                                                    | A HERNÁNDI            | EZ LEYTON    |              |          | Enviar SMS      | 🖂 Email 📢                               | Comunicado |
| Filiación                                                                                                    | •                                   | Datos Evaluar Boletines                                                                                                    | Alumnos               | Asignaturas  | Pasar lista  | Conducta | Incidencias     | Resumen diario                          | Agenda     |
| Estructura educativa                                                                                                    | Θ                                   | Grabar 🧿 💈 🗊 😤 🧸                                                                                                    | <b>≜</b> " - 〔▲       | 0 Fecha      | 4 24/01/2022 | 2 🛅 🕨 In | tervalo (D) Día | 🔻 🧹 Diaria                              | Mensual    |
|                                                                                                    |                                     |                                                                                                    | V                     |              |              |          |                 |                                         |            |
| Cursos                                                                                                    |                                     | La asistencia para e Abrir control de a                                                                                                    | sistencia             |              |              |          |                 |                                         |            |
| Cursos<br>Planes de estudio +                                                                                                    |                                     | La asistencia para e Abrir control de a                                                                                                    | sistencia             |              |              |          |                 |                                         |            |
| Cursos<br>Planes de estudio +<br>Incidencias +                                                                                                    | NRO                                 | La asistencia para e Abrir control de a                                                                                                    | sistencia             | AUS          | RET          |          |                 |                                         |            |
| Cursos Planes de estudio + Incidencias + Tablas de calificaciones +                                                                                                    | NRO<br>1                            | La asistencia para e Abrir control de o<br>Alumnos<br>Bello , María                                                                                                    | sistencia             | AUS          | RET          |          |                 |                                         |            |
| Cursos<br>Planes de estudio +<br>Incidencias +<br>Tablas de calificaciones +<br>Tablas de frases +                                                                        | NRO<br>1<br>3                       | La asistencia para e Abrir control de o<br>Alumnos<br>Bello , María<br>Hernandez Leyton, Catalina                                                                                                    | sistencia<br>na<br>na | AUS          | RET          |          |                 |                                         |            |
| Cursos<br>Planes de estudio +<br>Incidencias +<br>Tablas de calificaciones +<br>Tablas de frases +<br>Decretos +                                                          | NRO<br>1<br>3<br>4                  | La asistencia para e Abrir control de o<br>Alumnos<br>Bello , María<br>Hernandez Leyton, Catalina<br>Hernandez Sanhueza, Gonzalo Ignacio                                                                                 | na<br>na<br>na        | AUS          | RET          |          |                 |                                         |            |
| Cursos<br>Planes de estudio +<br>Incidencias +<br>Tablas de calificaciones +<br>Tablas de frases +<br>Decretos +                                                          | NRO<br>1<br>3<br>4<br>5             | La asistencia para e Abrir control de o<br>Alumnos<br>Bello , Maria<br>Hernandez Leyton, Catalina<br>Hernandez Sanhueza, Gonzalo Ignacio<br>Pérez Calfiman, Juan de Dios                                                 | n=<br>n=<br>n=<br>n=  | AUS          | RET          |          |                 |                                         |            |
| Cursos<br>Planes de estudio +<br>Incidencias +<br>Tablas de calificaciones +<br>Tablas de frases +<br>Decretos +<br>Departamentos de<br>asignaturas                       | NRO<br>1<br>3<br>4<br>5<br>10       | La asistencia para e Abrir control de o<br>Alumnos<br>Bello , María<br>Hernandez Leyton, Catalina<br>Hernandez Sanhueza, Gonzalo Ignacio<br>Pérez Calfiman, Juan de Dios<br>Santibărez Vilaión, Andrés                   | sistencia             | AUS          | RET          |          |                 |                                         |            |
| Cursos<br>Planes de estudio +<br>Incidencias +<br>Tablas de calificaciones +<br>Tablas de frases +<br>Decretos +<br>Departamentos de<br>asignituras<br>Materias oficiales | NRO<br>1<br>3<br>4<br>5<br>10<br>11 | La asistencia para e Abrir control de o<br>Alumnos<br>Bello , María<br>Hernandez Leyton, Catalina<br>Hernandez Sanhueza, Gonzalo Ignacio<br>Pérez Calfiman, Juan de Dios<br>Santibáñez Villalón, Andrés<br>ALEXIA , ALEX |                       | AUS<br>X     | RET          |          |                 |                                         |            |

Aquí el sistema nos pedirá agregar la firma digital (número de 6 dígitos entregado por app) para luego aceptar y que el registro quede validado.

| Firma Digital                                                                                                    | Х    |
|----------------------------------------------------------------------------------------------------|------|
| ▲ Se cerrará el control de asistencia para el<br>10/01/2022, de 08:00 a 08:45, y no podrán<br>modificarse las incidencias. Para continuar,<br>debe ingresar su Firma Digital |      |
| Firma Digital :                                                                                                    |      |
|                                                                                                    | 11   |
| Aceptar Cance                                                                                                    | elar |

Solo debe hacer clic en la casilla que desea eliminar.

| Alexia 🖉                   |     |                                                                                                    | Q. 🗐 🕓                            |
|----------------------------|-----|----------------------------------------------------------------------------------------------------|-----------------------------------|
| 🏫 Visión General           |     | Inicio > Estructura educativa > 4A - 4º Cien           Ficha de curso         Tutor: CATALINA HERNÁ | tífico-Humanista A<br>NDEZ LEYTON |
| Filiación                  | •   | Datos Evaluar Boletines Alumno                                                                      | s Asignaturas Pasar lista         |
| Estructura educativa       | Θ   | Grabar 🧿 🔯 🔒 🚔 🗸                                                                                    | Fecha < 24/01/2022                |
| Cursos                     | NRO | Alumnos                                                                                             | AUS + - RET + -                   |
| Planes de estudio +        | 1   | Bello , María                                                                                       | ×                                 |
| Incidencias +              | 3   | Hernandez Leyton, Catalina                                                                          |                                   |
| Tablas de calificaciones + | 4   | Hernandez Sanhueza, Gonzalo Ignacio                                                                 | _×_                               |
| Tablas de frases +         | 5   | Pérez Calfiman, Juan de Dios                                                                        | Eliminar                          |
| Decretos +                 | 10  | Santibáñez Villalón, Andrés                                                                         | <b>1</b>                          |
| Departamentos de           | 11  | ALEXIA , ALEX                                                                                       |                                   |
| asignaturas                | 12  | ALEXIA , AL                                                                                         |                                   |

Al finalizar, haga clic en el boto Grabar y cierre nuevamente la asistencia, haciendo clic en botón "candado" y siga nuevamente las instrucciones.

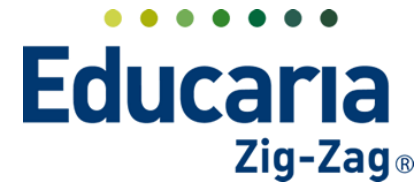

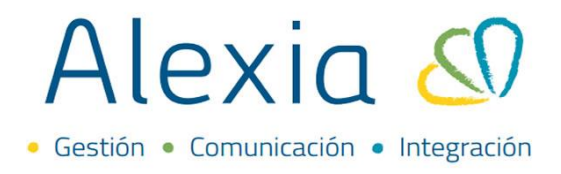

### 4. PASAR LISTA DE FORMA MENSUAL

Existe la posibilidad de pasar la lista de forma mensual. Para ello desde la pestaña de "Pasar lista" en el costado izquierdo de esta sección le aparecerá la opción "Mensual" debe hacer clic ahí.

| NRO | Alumnos                             | Т | otal | 1 | 2 | з | 4 | 5 | 6 | 7 | 8 | 9 | 10 | 11 | 12 | 13 | 14 | 15 | 16 | 17 | 18 | 19 | 20 | 21 | 22 |
|-----|-------------------------------------|---|------|---|---|---|---|---|---|---|---|---|----|----|----|----|----|----|----|----|----|----|----|----|----|
|     |                                     |   | 8    |   |   |   |   |   | 2 |   |   |   |    |    |    |    |    |    |    |    | 1  | 1  | 2  |    |    |
|     | Hernandez Leyton, Catalina          | ŧ | 3    |   |   |   |   |   | 1 |   |   |   |    |    |    |    |    |    |    |    |    |    | 1  |    |    |
|     | Hernandez Sanhueza, Gonzalo Ignacio | Į | 2    |   |   |   |   |   | 1 |   |   |   |    |    |    |    |    |    |    |    |    |    |    |    |    |
|     | Pérez Calfiman, Juan de Dios        | ŧ |      |   |   |   |   |   |   |   |   |   |    |    |    |    |    |    |    |    |    |    |    |    |    |
| 0   | Santibáñez Villalón, Andrés         | Į | 3    |   |   |   |   |   |   |   |   |   |    |    |    |    |    |    |    |    | 1  | 1  | 1  |    |    |
| 1   | ALEXIA , ALEX                       | ŧ |      |   |   |   |   |   |   |   |   |   |    |    |    |    |    |    |    |    |    |    |    |    |    |
| 2   | ALEXIA , AL                         |   |      |   |   |   |   |   |   |   |   |   |    |    |    |    |    |    |    |    |    |    |    |    |    |

En esta sección debe seleccionar el mes donde pasará la lista. Además, podrá identificar el listado de estudiantes y una fila donde cada columna representa los días del mes.

|    | Datos Evaluar Boletines /           | Alumno | s     | Asignatu | ras     | Pas  | sar list | •     | Cond       | ucta | Intere   | encias | Res    | umen | diario | A     | \genda |    | Hora   | arios |    | Hora  |
|----|-------------------------------------|--------|-------|----------|---------|------|----------|-------|------------|------|----------|--------|--------|------|--------|-------|--------|----|--------|-------|----|-------|
| C  | ) Grabar 💿 🔯 🐣 💆                    | ÷"     | -     | <b>•</b> | lnc. rá | p. A | usenci   | a (A) | <b>•</b> M | es E | nero 202 | 2 🔻    | Incide | ncia | ≣      | Todas |        | ~  | Diaria | a 1   | Me | ensua |
| RC | Alumnos                             |        | Total | 1 2      | З       | 4    | 5        | 6     | 7          | 8    | 9 10     | 11 *   | 2 13   | 14   | 15     | 16    | 17     | 18 | 19     | 20    | 21 | 22    |
| I  |                                     |        | 8     |          |         |      |          | 2     |            |      |          | Día    | s del  |      |        |       |        | 1  | 1      | 2     |    |       |
| I  | Hernandez Leyton, Catalina          | •      | 3     |          |         |      |          | 1     |            |      |          | n      | nes    |      |        |       |        |    |        | 1     |    |       |
| I  | Hernandez Sanhueza, Gonzalo Ignacio | n=     | 2     |          |         |      |          | 1     |            |      |          | -      |        |      |        |       |        |    |        |       |    |       |
| I  | Pérez Calfiman, Juan de Dios        | nĘ     |       |          |         |      |          |       |            |      |          |        |        |      |        |       |        |    |        |       |    |       |
| I  | Santibáñez Villalón, Andrés         | n≡     | 3     |          |         |      |          |       |            |      |          |        |        |      |        |       |        | 1  | 1      | 1     |    |       |
| I  | ALEXIA , ALEX                       | n.     |       |          |         |      |          |       |            |      |          |        |        |      |        |       |        |    |        |       |    |       |
| 1  | ALEXIA , AL                         | nĘ     |       |          |         |      |          |       |            |      |          |        |        |      |        |       |        |    |        |       |    |       |

Igualmente, hay una columna llamada "Total" que representa la cantidad total de incidencias registradas por cada estudiante y en la fila de cada estudiante cada columna de día le mostrará la cantidad de incidencias registradas en un día en específico.

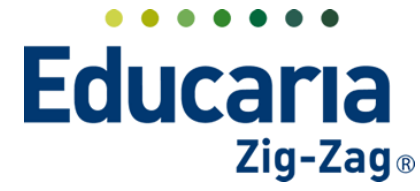

• Gestión • Comunicación • Integración

|                       |     | Inicio >     | Estructu    | ra educativa     | > 4A  | - 4º Cien | tífico- | Humar    | nista A | A       |      |          |        |      |      | • •     |           |                |         |         |        |       |        |     |        |             |       |        |
|-----------------------|-----|--------------|-------------|------------------|-------|-----------|---------|----------|---------|---------|------|----------|--------|------|------|---------|-----------|----------------|---------|---------|--------|-------|--------|-----|--------|-------------|-------|--------|
| ón General            |     | Ficha o      | le curso    | Tutor: CA        | ALINA | HERN      | NDE     | Z LEY    | TON     |         |      |          |        |      |      |         |           |                |         |         | Inviar | SMS   |        | Ema | il 🤅   | <b>)</b> Co | munic | ado    |
| ción                  | •   | Datos        | Evaluar     | Boletine         | 5     | Alumno    | s       | Asig     | natura  | 95      | Pas  | sar list | a [    | Cond | ucta | In      | cidenci   | ias            | Resu    | imen di | iario  |       | Agenda |     | Hora   | rios        | н     | orar 🕨 |
| ructura educativa     | G   | Grabar       |             | O 20             | ÷° 9  | 3         | •       | <b>•</b> | )<br>Ir | nc. ráp | ). A | usenci   | ia (A) | •    | les  | Enero 2 | 022       | ▼              | Incider | icia 🚦  | =      | Todas |        |     | Diaria |             | Men   | sual   |
| s                     | NRC | )            |             | lumnos           |       |           | Total   | 1        | 2       | з       | 4    | 5        | 6      | 7    | 8    | 9 1     | 0 1       | 1 12           | 13      | 14      | 15     | 16    | 17     | 18  | 19     | 20          | 21    | 22 23  |
| s de estudio +        |     |              |             |                  |       |           | 8       |          |         |         |      |          | 2      |      |      |         |           |                |         |         |        |       |        | 1   | 1      | 2           |       |        |
| s de calificaciones 🔒 | 3   | Hernandez    | Leyton, (   | latalina         |       |           | 3       |          |         |         |      |          | 1      |      |      |         |           |                |         |         |        |       |        |     |        | 1           |       |        |
| s de frases +         | 4   | Hernandez    | Sanhuez     | a, Gonzalo Ig    | nacio | -         | 2       |          |         |         |      |          | 1      |      |      | -       |           |                |         |         |        |       |        |     |        |             |       |        |
| tos +                 | 5   | Pérez Calfin | nan, Juar   | de Dios          |       |           |         |          |         |         |      |          |        |      |      |         | )<br>naid | Canti          | dad     | de      | 11-    |       |        |     |        |             |       |        |
| tamentos de<br>aturas | 10  | Santibáñez   | Villalón, a | Andrés           |       |           | 3       |          |         |         |      |          |        |      |      | "       | d         | encia<br>el es | tudia   | ante    | lia    |       |        | 1   | 1      | 1           |       |        |
| ias oficiales         | 11  | ALEXIA , AL  | EX          |                  | 1     |           |         |          |         |         |      |          |        |      |      |         |           |                |         |         | -      | 1     |        |     |        |             |       |        |
| miento LCD            | 12  | ALEXIA , AL  |             |                  | 1     |           |         |          |         |         |      |          |        |      |      |         |           |                |         |         |        |       |        |     |        |             |       |        |
| ón de ocupación       |     |              |             | antidad          | total | do        |         |          |         |         |      |          |        |      |      |         |           |                |         |         |        |       |        |     |        |             |       |        |
| ricular               |     |              | ir          | cidencia<br>curs | is en | i el      |         |          |         |         |      |          |        |      |      |         |           |                |         |         |        |       |        |     |        |             |       |        |
| nunicación            |     |              | _           |                  |       | _         |         |          |         |         | _    |          |        |      | _    |         |           |                |         |         |        |       |        |     |        |             |       |        |
|                       |     |              |             |                  |       |           |         |          |         |         |      |          |        |      |      |         |           |                |         |         |        |       |        |     |        |             |       | +      |

La fila que se encuentra en blanco hace referencia al curso por lo que mostrará el total de incidencias registradas a los estudiantes en el mes y en cada día.

|                          |     | Inicio     | Estructu      | ra educativa >  | 4A - 4º Cie | entífico-l | Humani   | sta A   |         |            |       | <b>4</b> Þ |           |      |      |       |        |                |       |                 |           |      |
|--------------------------|-----|------------|---------------|-----------------|-------------|------------|----------|---------|---------|------------|-------|------------|-----------|------|------|-------|--------|----------------|-------|-----------------|-----------|------|
| ión General              |     | Ficha      | de curso      | Tutor: CATA     | LINA HERM   | NÁNDE      | Z LEYTO  | NC      |         |            |       |            |           |      | -    | Envi  | ar SMS |                | Email |                 | omunic    | ado  |
| ación                    | •   | Datos      | Evaluar       | Boletines       | Alumr       | 105        | Asigna   | aturas  | Pasa    | ir lista   | Condu | ta         | Incidenci | ias  | Re   | Ca    | ntida  | id de<br>as en | incid | encia<br>la (ca | as<br>ada | r >  |
| tructura educativa       | C   | Grabar     |               | o 8 4           | ° 🖳 4       | » -        | <b>(</b> | Inc. ra | áp. Au: | sencia (A) | ▼ Me  | 5 Ener     | o 2022    | ▼ In | cide | colun | nna e  | es un          | día d | lifere          | ente)     | al   |
| os                       | NRC | þ          | ,             | Numnos          |             | Total      | 1        | 2 3     | 4       | 5 6        | 7     | •          | -10 1     | 1 12 | 13   | 14 15 | 16     | 17             | 18 19 | 20              | 21        | 22 2 |
| es de estudio +          |     |            |               |                 |             | 8          |          |         |         | 2          |       |            |           |      |      |       |        |                | 1 1   | 2               |           |      |
| as de calificaciones +   | 3   | Hernande   | z Leyton, (   | latalina        | ų           | 3          |          |         |         | 1          |       |            |           |      |      |       |        |                |       | 1               |           |      |
| is de frases +           | 4   | Hernande   | z Sanhuez     | a, Gonzalo Igna | icio 👩      | 2          |          |         |         | 1          |       |            |           |      |      |       |        |                |       |                 |           |      |
| etos +                   | 5   | Pérez Calf | man, Juan     | de Dios         |             |            |          |         |         |            |       |            |           |      |      |       |        |                |       |                 |           |      |
| artamentos de<br>laturas | 10  | Santibáñe  | z Villalón, a | Andrés          |             | 3          |          |         |         |            |       |            |           |      |      |       |        |                | 1 1   | 1               |           |      |
| rias oficiales           | 11  | ALEXIA , A | .EX           |                 |             |            |          |         |         |            |       |            |           |      |      |       |        |                |       |                 |           |      |
| imiento LCD              | 12  | ALEXIA , A |               |                 |             | 3          |          |         |         |            |       |            |           |      |      |       |        |                |       |                 |           |      |
| ión de ocupación         |     |            | C             | antidad to      | tal de      | Ì          |          |         |         |            |       |            |           |      |      |       |        |                |       |                 |           |      |
| rricular                 |     |            |               | curso           | ellel       | L          |          |         |         |            |       |            |           |      |      |       |        |                |       |                 |           |      |
| nunicación               | 4   |            | _             |                 |             | _          |          |         |         | _          |       |            | _         |      |      |       |        |                |       |                 |           | •    |

En el campo de "Inc. Ráp" (incidencia rápida) debe escoger que incidencia quiere ingresar en las casillas de los estudiantes y días, es decir, si escoge por ejemplo "Ausencia" cada vez que haga clic en una casilla en blanco se marcará una ausencia y dejará un número 1 registrado.

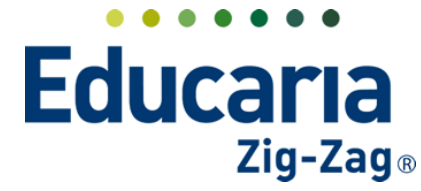

• Gestión • Comunicación • Integración

|                            |     | Inisia & Esta    | and a second second second | 44 49 01-1   | - 10 I  | Luna alata A |         |             |        |        |         |        |      |        |            |          |       |      |        |       |       |       |
|----------------------------|-----|------------------|----------------------------|--------------|---------|--------------|---------|-------------|--------|--------|---------|--------|------|--------|------------|----------|-------|------|--------|-------|-------|-------|
| isión General              |     | Ficha da a       |                            | 4A - 4' Clen | tinco-r |              |         |             |        |        |         |        |      |        |            |          | . (-  |      | -1 /   |       |       |       |
|                            |     | Ficha de ci      | ISO TULOF. CATAL           | INA HERN/    | INDE    | LEYTON       |         |             |        |        |         |        |      |        | Envi       | ar Sivis | , @   | ) Em | hall ( |       | omuni | cado  |
| iliación                   | -   | Datos Evalu      | ar Boletines               | Alumno       | s       | Asignaturas  |         | Pasar lista | Cont   | lucta  | Incid   | encias | F    | lesum  | ien diario | 5        | Agend | da   | Hor    | arios | ŀ     | Horan |
| structura educativa        | 6   | Grabar           | 0 11 🕹                     | B 🕹          | -       |              | :. ráp. | Ausencia    | A) 🔻 🕅 | les En | ero 202 | 2 🔻    | Inci | idenci | a i≣       | Toda     | as    |      | Diari  | ia 🚺  | Me    | nsual |
| irsos                      | NRO |                  | Alumnos                    |              | Total   | 1 2          | 3       | - Ninguna   |        |        | ۹,      | 11     | 12   | 13     | 14 19      | 16       | 17    | 18   | 19     | 20    | 21    | 22    |
| tidencias +                |     |                  |                            |              | 8       |              |         | Ausencia    | (A)    |        |         |        |      |        |            |          |       | 1    | 1      | 2     |       |       |
| blas de calificaciones +   | 3   | Hernandez Leyt   | on, Catalina               | <b>⊡</b> ⊒   | 3       |              |         | Retraso (i  |        |        |         |        |      |        |            |          |       |      |        | 1     |       |       |
| las de frases +            | 4   | Hernandez Sanl   | nueza, Gonzalo Igna        | io 📖         | 2       |              |         |             | 1      |        |         |        |      |        |            |          |       |      |        |       |       |       |
| cretos +                   | 5   | Pérez Calfiman,  | Juan de Dios               |              |         |              |         |             |        |        |         |        |      |        |            |          |       |      |        |       |       |       |
| partamentos de<br>gnaturas | 10  | Santibáñez Villa | lón, Andrés                | n.           | 3       |              |         |             |        |        |         |        |      |        |            |          |       | 1    | 1      | 1     |       |       |
| aterias oficiales          | 11  | ALEXIA , ALEX    |                            | œ.           |         |              |         |             |        |        |         |        |      |        |            |          |       |      |        |       |       |       |
| uimiento LCD               | 12  | ALEXIA , AL      |                            | n.           |         |              |         |             |        |        |         |        |      |        |            |          |       |      |        |       |       |       |
| Curricular                 |     |                  |                            |              |         |              |         |             |        |        |         |        |      |        |            |          |       |      |        |       |       |       |
| Comunicación               | 4   |                  |                            |              | -       |              | -       |             |        |        |         |        |      |        |            |          |       |      |        |       |       | •     |

En caso que quiera registrar otra incidencia en el mismo día debe hacer clic en la casilla donde registro la ausencia o incidencia y le dará la opción de colocar otro tipo de incidencia como por ejemplo retirado. La incidencia registrada aparece con una "X" con un fondo de color naranjo.

|                            |            | Inicio      | > Estructura   | a educativa 🔰 🛛 | IA - 4º 0 | lentífi | co-Hu    | mani   | sta A  |   |       |       |   |      | •   | •     |         |       |        |        |         |    |       |      |      |       |          |
|----------------------------|------------|-------------|----------------|-----------------|-----------|---------|----------|--------|--------|---|-------|-------|---|------|-----|-------|---------|-------|--------|--------|---------|----|-------|------|------|-------|----------|
| isión General              |            | Fich        | a de curso     | Tutor: CATALI   | VA HEI    | RNÁN    | DEZ I    | LEYTO  | DN     |   |       |       |   |      |     |       |         |       |        | E      | nviar S | MS |       | Emai | . (  | ) Coi | municado |
| íliación                   | •          | Datos       | Evaluar        | Boletines       | Alur      | mnos    |          | Asigna | aturas |   | Pasar | lista | C | ondu | cta | Incid | dencias |       | Resum  | en dia | ario    | A  | genda |      | Hora | rios  | Horan    |
| istructura educativa       | <b>B</b> G | rabar       | 0              | 53 🐣 🗳          | ÷»        | -       | <b>1</b> |        |        |   |       |       |   |      |     |       |         |       |        |        |         |    |       |      |      |       |          |
| rsos                       | :O         |             | Alumn          | os              |           | Total   |          | 2      | з      | 4 | 5     | 6     | 7 | 8    | 9 1 |       | 12      | 13    | 14     | 15     | 16      | 17 | 18    | 19   | 20   | 21    | 22       |
| nes de estudio +           |            |             |                |                 |           | 8       |          |        |        |   |       | 2     |   |      |     |       |         |       |        |        |         |    | 1     | 1    | 2    |       |          |
| idencias +                 | Her        | mandez Le   | yton, Catalin  | a               |           | 3       |          |        |        |   |       | 1     |   |      |     |       |         |       |        |        |         |    |       |      | 1    |       |          |
| olas de calificaciones +   |            | mandez Sz   | anhueza Gor    | zalo Ignacio    | _         | 2       |          |        |        |   |       | 4     |   |      |     |       |         |       |        |        |         |    |       |      |      |       |          |
| blas de frases +           |            |             |                |                 | mà i      | 2       |          |        |        |   |       |       |   |      |     |       |         |       |        |        |         |    |       |      |      |       |          |
| cretos +                   | Per        | ez Caltima  | in, Juan de Di | 05              | -         |         |          |        |        |   |       |       |   |      |     |       |         |       |        |        |         |    |       |      |      |       |          |
| partamentos de<br>gnaturas | San        | ntibáñez Vi | llalón, André  | 5               |           | 3       |          |        |        |   |       |       |   |      |     |       |         | Incid | dencia | s      |         |    |       |      |      |       | х        |
| iterias oficiales          | ALE        | EXIA , ALEX |                |                 |           |         |          |        |        |   |       |       |   |      |     |       |         | _     |        |        |         |    |       |      |      |       | _        |
| guimiento LCD              | ALE        | EXIA , AL   |                |                 |           |         |          |        |        |   |       |       |   |      |     |       |         | X     | A      | Jsend  | cia:    |    |       |      |      |       |          |
| stión de ocupación         |            |             |                |                 |           |         |          |        |        |   |       |       |   |      |     |       |         | X     | R      | etras  | 0:      |    |       |      | 1    | Ш     | :        |
| iurricular                 |            |             |                |                 |           |         |          |        |        |   |       |       |   |      |     |       |         | Γ     |        |        |         |    |       |      |      |       |          |
| omunicación                |            |             |                |                 |           |         |          |        |        |   |       |       |   |      |     |       |         |       |        |        |         |    |       |      |      |       |          |
| onioneoción                |            |             |                |                 |           |         |          |        |        |   |       |       |   |      |     |       |         |       |        |        |         |    |       |      |      |       |          |

Al hacer esto la casilla pasará a ser 2 debido a que ha registrado 2 incidencias al estudiante en el mismo día. Así irá sucesivamente en caso que agregue más tipos de incidencias.

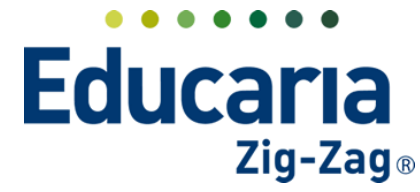

• Gestión • Comunicación • Integración

|                                    |     | Inicio > Estru     | ctura educativa >  | 4A - 4º Cient | tífico-ŀ | lumanis  | ta A  |      |           |        |     | <b>v</b> | <b>&lt;</b> |          |    |         |        |        |       |          |       |        |       |        |       |
|------------------------------------|-----|--------------------|--------------------|---------------|----------|----------|-------|------|-----------|--------|-----|----------|-------------|----------|----|---------|--------|--------|-------|----------|-------|--------|-------|--------|-------|
| Visión General                     |     | Ficha de cu        | rso Tutor: CATAI   | .INA HERNÁ    | NDEZ     | LEYTO    | N     |      |           |        |     |          | _           |          |    |         |        | Enviar | SMS   |          | Emai  | il 🧃   | 🜒 Ca  | omunio | ado   |
| Filiación                          | •   | Datos Evalua       | r Boletines        | Alumno        | s        | Asignal  | turas | Pa   | ısar list | a      | Con | iducta   | In          | cidencia | 95 | Resu    | imen d | iario  | A     | genda    |       | Hora   | arios | ŀ      | lorar |
| Estructura educativa               | 6   | ) Grabar           | 0 22 着             | × 🖳 🚑 "       | •        | <b>0</b> | Inc.  | ráp. | Ausenc    | ia (A) | ¥   | Mes      | Enero 2     | 022      | ¥  | Incider | ncia   |        | Todas |          |       | Diaria |       | Mei    | nsual |
| rsos                               | NRO |                    | Alumnos            |               | Total    | 1        | 2     | 3 4  | 5         | 6      | 7   | 8        | 9           | 0 11     | 12 | 13      | 14     | 15     | 16    | 17       | 18    | 19     | 20    | 21     | 22 2  |
| dencias +                          |     |                    |                    |               | 9        |          |       |      |           | 2      |     |          |             |          |    |         |        |        |       |          | 2     | 1      | 2     |        |       |
| blas de calificaciones +           | 3   | Hernandez Leyto    | n, Catalina        | <u>n</u>      | 3        |          |       |      |           | 1      |     |          |             |          |    |         |        |        |       |          |       |        | 1     |        |       |
| las de frases +                    | 4   | Hernandez Sanhi    | ueza, Gonzalo Igna | cio 🛄         | 2        |          |       |      |           | 1      |     |          |             |          |    |         |        |        |       |          |       |        |       |        |       |
| retos +                            | 5   | Pérez Calfiman, J  | uan de Dios        |               |          |          |       |      |           |        |     |          |             |          |    |         |        |        | Ause  | encia: - | - Ret | traso: | -     |        |       |
| partamentos de<br>gnaturas         | 10  | Santibáñez Villaló | in, Andrés         |               | 4        |          |       |      |           |        |     |          |             |          |    |         |        |        |       |          | 2     | 1      | 1     |        |       |
| terias oficiales                   | 11  | ALEXIA , ALEX      |                    |               |          |          |       |      |           |        |     |          |             |          |    |         |        |        |       |          | -     |        |       |        |       |
| uimiento LCD<br>stión de ocupación | 12  | ALEXIA , AL        |                    | nà<br>Thà     |          |          |       |      |           |        |     |          |             |          |    |         |        |        |       |          |       |        |       |        |       |
| Curricular<br>Comunicación         | •   |                    |                    |               |          |          |       |      |           |        |     |          |             |          |    |         |        |        |       |          |       |        |       |        | Þ     |

En caso de querer borrar las ausencias o incidencias, debe hacer clic en la casilla donde se hizo el registro y desmarcar las "X" de manera que queden en color gris, luego debe hacer clic en "Cerrar".

|                        |    | Inici       | io > Estructu  | ura educativa 🕽 | 4A - 4°    | Científ | ico-Hu      | umani | sta A  |   |       |         |   |       | < Þ  |        |       |       |         |        |         |    |      |       |        |       |         |
|------------------------|----|-------------|----------------|-----------------|------------|---------|-------------|-------|--------|---|-------|---------|---|-------|------|--------|-------|-------|---------|--------|---------|----|------|-------|--------|-------|---------|
| ísión General          |    | Fich        | ha de curso    | D Tutor: CATA   | LINA HE    | RNÁN    | IDEZ        | LEYT( | ON     |   |       |         |   |       |      |        |       |       | (       | 📄 Er   | nviar S | MS |      | Email | •      | ) Com | unicado |
| íliación               | •  | Datos       | Evaluar        | Boletines       | Alu        | imnos   |             | Asign | aturas |   | Pasar | r lista | G | onduc | ta   | Incide | ncias | F     | Resum   | en dia | irio    | Ag | enda |       | Horari | os    | Horan   |
| structura educativa    | Э  | Grabar      | 0              | 50 🐣 j          | ₹ <b>*</b> | -       | <b>A</b> (0 |       |        |   |       |         |   |       |      |        |       |       |         |        |         |    |      |       |        |       |         |
| rsos                   | :O |             | Alum           | nos             |            | Total   |             | 2     | з      | 4 | 5     | 6       | 7 | 8     | 9 10 |        | 12    | 13    | 14      | 15     | 16      | 17 | 18   | 19    | 20     | 21    | 22      |
| es de estudio +        |    |             |                |                 |            | 9       |             |       |        |   |       | 2       |   |       |      |        |       |       |         |        |         |    | 2    | 1     | 2      |       |         |
| dencias +              | н  | ernandez l  | Leyton, Catal  | ina             |            | 3       |             |       |        |   |       | 1       |   |       |      |        |       |       |         |        |         |    |      |       | 1      |       |         |
| s de calificaciones +  |    |             | Careburger C.  |                 | -          | -       |             |       |        |   |       |         |   |       |      |        |       |       |         |        |         |    |      |       |        |       |         |
| s de frases +          |    | ernandez :  | sannueza, G    | onzalo ignacio  | n=         | 2       |             |       |        |   |       | 1       |   |       |      |        |       |       |         |        |         |    |      |       |        |       |         |
| etos +                 | P  | érez Calfim | nan, Juan de l | Dios            | n și       |         |             |       |        |   |       |         |   |       |      |        |       |       |         |        |         |    |      |       |        |       |         |
| rtamentos de<br>aturas | Sa | antibáñez \ | Villalón, Andı | rés             | n          | 4       |             |       |        |   |       |         |   |       |      |        |       | Incid | lencias | s      |         |    |      | -     | -      |       | Х       |
| rias oficiales         | A  | LEXIA , ALE | X              |                 |            |         |             |       |        |   |       |         |   |       |      |        |       |       |         |        |         |    |      |       |        |       | _       |
| miento LCD             | A  | LEXIA , AL  |                |                 | =          |         |             |       |        |   |       |         |   |       |      |        |       |       | Au      | usenc  | ia:     |    |      |       |        |       |         |
| ón de ocupación        |    |             |                |                 |            |         |             |       |        |   |       |         |   |       |      |        |       |       | Re      | etrasc |         |    |      |       |        |       |         |
| ricular                |    |             |                |                 |            |         |             |       |        |   |       |         |   |       |      |        |       |       |         |        |         |    |      |       |        |       |         |
| musicación             |    |             |                |                 |            |         |             |       |        |   |       |         |   |       |      |        | _     |       |         |        |         |    |      |       |        |       |         |

Si necesita agregar una observación a la ausencia o incidencia debe hacer clic en la casilla donde hizo el registro y luego pinchar el ícono de "Editar observaciones". Luego debe escribir la observación y hacer clic en el ícono de "Grabar observación".

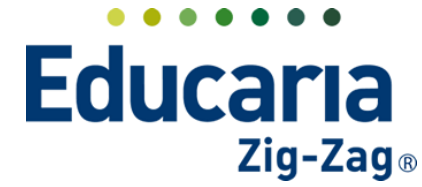

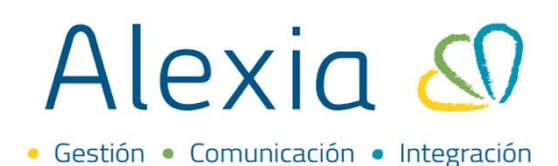

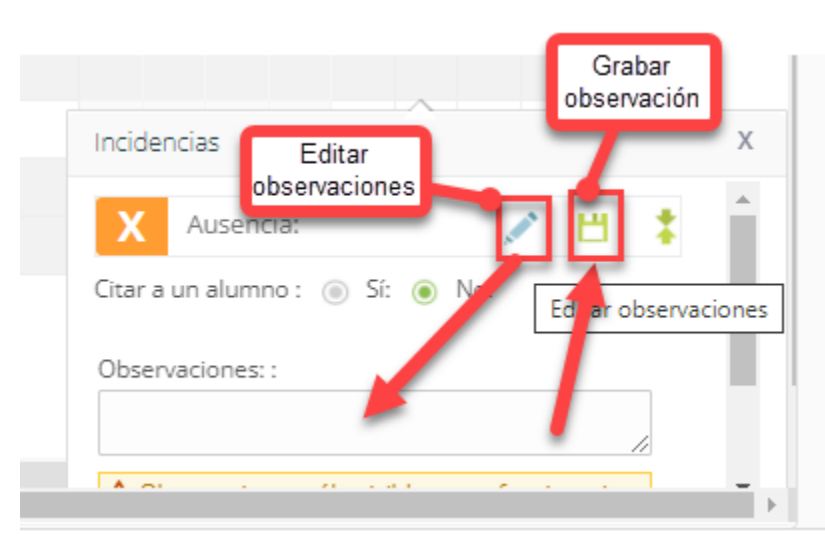

Finalmente, recuerde que debe colocar "Grabar" para que se guarden los registros o cambios realizados en esta sección.

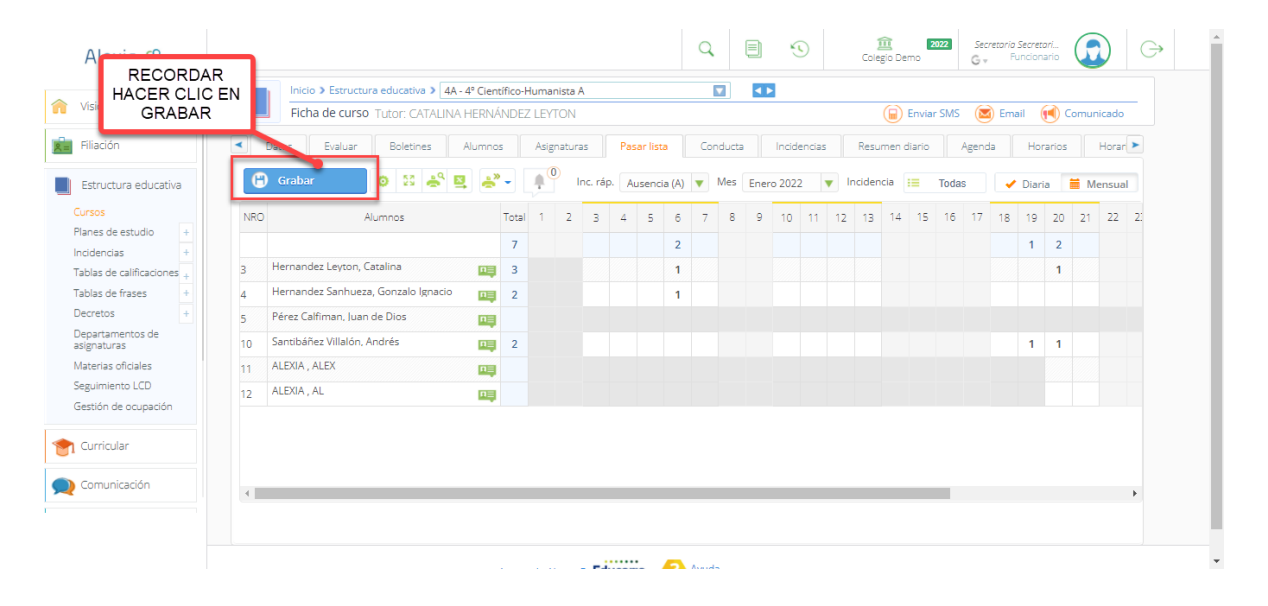